## How to Place an Account on Test

- 1. Log onto Matrix https://matrix.northern911.com/matrix using your user name and password previously provided.
- 2. Select the **Disable Account** button in the header of your screen.

|                 |        |        |          |        |      |                  |    |     |   | User |
|-----------------|--------|--------|----------|--------|------|------------------|----|-----|---|------|
|                 |        |        |          |        |      |                  |    |     |   |      |
| Search          | z      |        |          |        |      |                  |    |     |   |      |
| Data Entry      | atrij  |        |          |        |      |                  |    |     |   |      |
| Live View 🦰     |        |        |          |        |      |                  |    |     |   |      |
| History 2       | B Date | B Time | End Date | E Time | Info | Disa Exce Time S | мт | W T | F | S    |
| Reports         |        |        |          |        |      |                  |    |     |   |      |
| Disable Account |        |        |          |        |      |                  |    |     |   |      |
| Logout          |        |        |          |        |      |                  |    |     |   |      |
|                 | ]      |        |          |        |      |                  |    |     |   |      |

3. You can either enter the account number here or select the magnify glass symbol to search for a client's account by other criteria.

|       | On/Off Test       |                   |        |        |          |        |      |                |       |   |    |   |
|-------|-------------------|-------------------|--------|--------|----------|--------|------|----------------|-------|---|----|---|
| Matri | Account Number    | 77777777 P        |        |        |          |        |      |                |       |   |    |   |
| Î     | Disable           |                   |        |        |          |        |      |                |       |   |    |   |
|       | Acct # 🗢          | Zone/Npe          | B Date | B Time | End Date | E Time | Info | Disa Exce Time | ѕ м т | W | TF | S |
|       | + Add ≠ Edit 💼 De | lete 🚡 Delete All |        |        |          |        |      |                |       |   |    |   |
|       | ф                 |                   |        |        |          |        |      |                |       |   |    |   |
|       |                   |                   |        |        |          |        |      |                |       |   |    |   |

## Note that when searching, the client name and the company name are the same.

| Comprehensive Sear | rch (slower) 🔲         |        |     |                      |        |        |            |               |         |         |    |
|--------------------|------------------------|--------|-----|----------------------|--------|--------|------------|---------------|---------|---------|----|
| Account Number 🖨   | Company Name           | St. No | Dir | Street Name          | Branch | Dealer | Panel Type | By Name       | City    | Zipcode | Ac |
|                    | test                   |        |     |                      |        |        |            |               |         |         |    |
| 1119001            | TEST -MACLEOD<br>ANNEX | 310    |     | LAVAL ST.<br>(ANNEX) | NOR    | TRSS   |            | MACLEOD ANNEX | SUDBURY |         | Y  |
|                    | TEST ACCOUNT           | 122    |     | MAIN CT              | DIC    |        |            | TEST ACCOUNT  | CUDBUDY | D2N 2EC | ~  |

As an example, I entered "TEST" and pressed enter.

- 4. Double click on the desired account to open the details.
- 5. Enter the account number here.

| Acco  | ount Number    | ۹         |        | 5 |
|-------|----------------|-----------|--------|---|
| Disab | le             |           |        |   |
|       | Acct # 🗢       | Zone/Type | B Date |   |
| ර     | + Add 🖉 Edit 📅 | T Delete  |        |   |

6. Click **Add**, this will populate the **Disable Setup** window.

4

**<u>NOTE</u>**: The default places the entire account on Disable for one hour. You can modify the timeline as you wish.

7. To disable a single zone, select the magnifying glass as highlighted below.

| Disable Setup                                                                                                    |                   |                | ×   |
|----------------------------------------------------------------------------------------------------|-------------------|----------------|-----|
| Zone 🖲 Type 🔘                                                                                                    |                   |                |     |
| Zone                                                                                                    | u                 | <mark>م</mark> |     |
| Begin Date                                                                                                    | 11/07/2012        | 1148           |     |
| End Date                                                                                                    | 11/07/2012        | 1248           |     |
| Information                                                                                                    |                   |                |     |
| Disable Runaway (D<br>Clear Pending<br>Except this Zone/Ty<br>Time Inclusive<br>Valid Sunday<br>Valid Monday<br>Valid Tuesday | ype □<br>¥es<br>♥ |                |     |
| Valid Wednesday<br>Valid Thursday                                                                                             |                   |                |     |
| Valid Friday                                                                                                    | <b>V</b>          |                |     |
| Valid Saturday                                                                                                    | <b>V</b>          |                |     |
| Add                                                                                                    |                   |                |     |
| •                                                                                                    |                   |                | 1/1 |

8. This populates a window of all zones on the account as well as all back up zones on account.

| Selec | t Zone       |            |                  |                  |           |       |         |          | ×     |
|-------|--------------|------------|------------------|------------------|-----------|-------|---------|----------|-------|
|       | Alarm Signal | Event Type | Code Description | Zone Description | Call List | Alarm | Sig Req | Priority | Reset |
|       |              |            |                  |                  |           |       |         |          |       |
|       | 001          | 003        | BURGLARY         | FRONT DOOR       | DEFLT     | N     | 0       |          |       |
|       | 002          | 003        | BURGLARY         | BACK DOOR        | DEFLT     | Ν     | 0       |          |       |
|       | 003          | 003        | BURGLARY         | PATIO DOOR       | DEFLT     | N     | 0       |          |       |
|       | 004          | 001        | FIRE ALARM       | SMOKE DETECTOR   | DEFLT     | N     | 0       |          |       |
|       | 005          | 002        | PANIC            | KEYFOB PANIC     | DEFLT     | N     | 0       |          |       |
|       | 006          | 004        | MEDICAL          | MEDICAL PENDANT  | DEFLT     | N     | 0       |          |       |

9. To exclude the backup zones, click the **Exclude** button in the bottom left corner. This will change to read include afterwards.

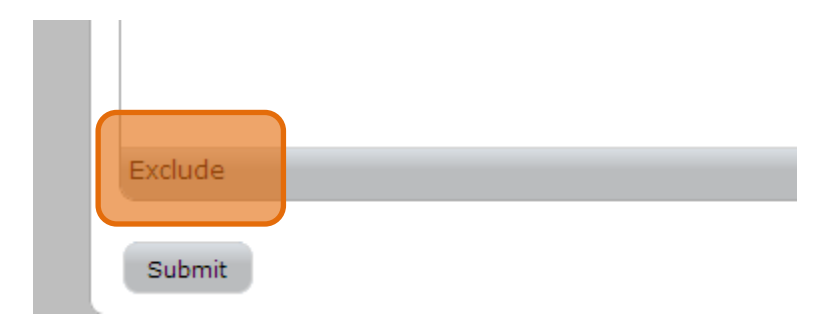

| Selec | t Zone       |            |                  |                  |           |       |         |          |       |
|-------|--------------|------------|------------------|------------------|-----------|-------|---------|----------|-------|
|       | Alarm Signal | Event Type | Code Description | Zone Description | Call List | Alarm | Sig Req | Priority | Reset |
|       |              |            |                  |                  |           |       |         |          |       |
|       | 001          | 003        | BURGLARY         | FRONT DOOR       | DEFLT     | N     | 0       |          |       |
|       | 002          | 003        | BURGLARY         | BACK DOOR        | DEFLT     | Ν     | 0       |          |       |
| V     | 003          | 003        | BURGLARY         | PATIO DOOR       | DEFLT     | Ν     | 0       |          |       |
|       | 004          | 001        | FIRE ALARM       | SMOKE DETECTOR   | DEFLT     | Ν     | 0       |          |       |
|       | 005          | 002        | PANIC            | KEYFOB PANIC     | DEFLT     | Ν     | 0       |          |       |
|       | 006          | 004        | MEDICAL          | MEDICAL PENDANT  | DEFLT     | Ν     | 0       |          |       |

10. Now you have a list of just the zones for this account. Select the zones you want.

12 Then click on **submit** in the bottom left corner which will automatically close the zone window.

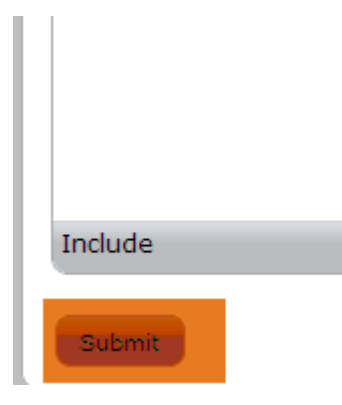

11. The system brings you back to the **Disable Setup** screen and inserts the zone into the appropriate (**Zone**) field.12. Click the **Add** button.

| Disable Setup     |              | ×        |
|-------------------|--------------|----------|
| Zone 🖲 Type 🔘     |              |          |
| Zone              | 003          | م        |
| Begin Date        | 11/07/2012   | 1148     |
| End Date          | 11/07/2012   | 1248     |
| Information       |              |          |
| Disable Runaway   | (D/R)        | <b>v</b> |
| Clear Pending     |              |          |
| Except this Zone/ | Туре 🔲       |          |
| Valid Sunday      | v res        |          |
| Valid Monday      |              |          |
| Valid Tuesday     | $\checkmark$ |          |
| Valid Wednesday   |              |          |
| Valid Thursday    | <b>V</b>     |          |
| Valid Friday      | V            |          |
| Valid Saturday    | V            |          |
| Add               |              |          |
|                   |              |          |

13. Once you click **Add**, this brings you back to the main **Disable** screen and shows the zone you have disabled with the beginning date/time and the end date/time.

| On/Off  | Test             |            |            |        |            |             |      |
|---------|------------------|------------|------------|--------|------------|-------------|------|
| Accou   | int Number       | م ٢٢٢٢٢٢٢٢ |            |        |            |             |      |
| Disable | e                |            |            |        |            |             |      |
|         | Acct # 🗢         | Zone/Type  | B Date     | B Time | End Date   | E Time      | Info |
| 7777    | 7777             | 003        | 11/07/2012 | 1148   | 11/07/2012 | 1248        |      |
| φ.      | 🕇 Add 🥒 Edit 🚡 🛙 | Delete     |            |        | 💷 < Page 1 | of 1 🕨 🖭 25 | •    |